- 1) Заходим в GooglePlay или AppStore
- 2) В поиске вбиваем **Trassir** (рисунок 1)

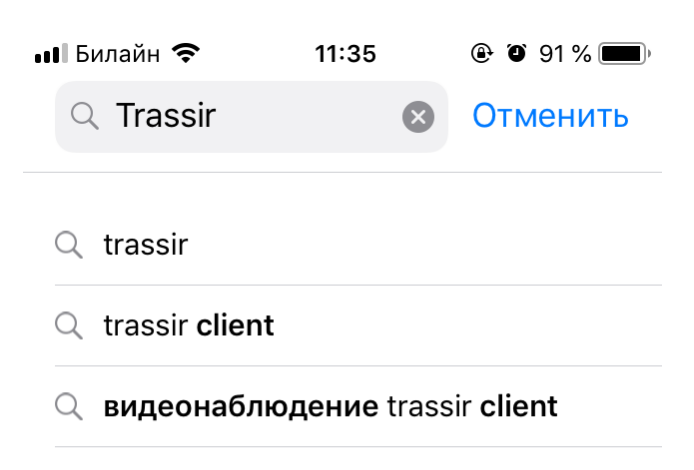

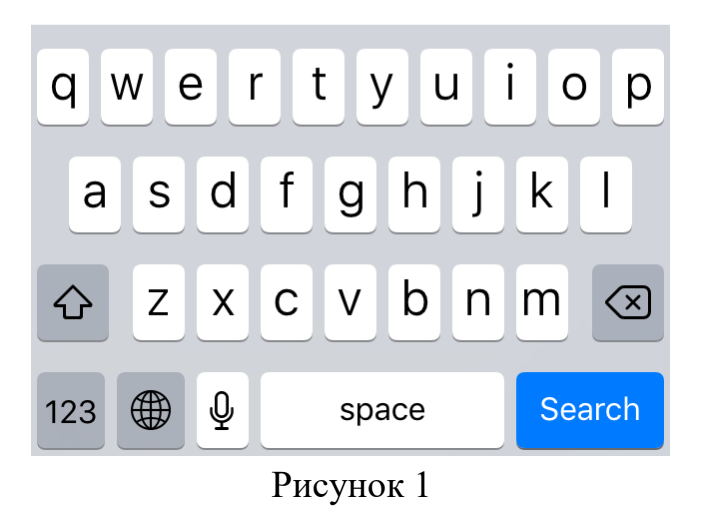

3) В полученном списке устанавливаем нужное приложение Trassir (рисунок 2)

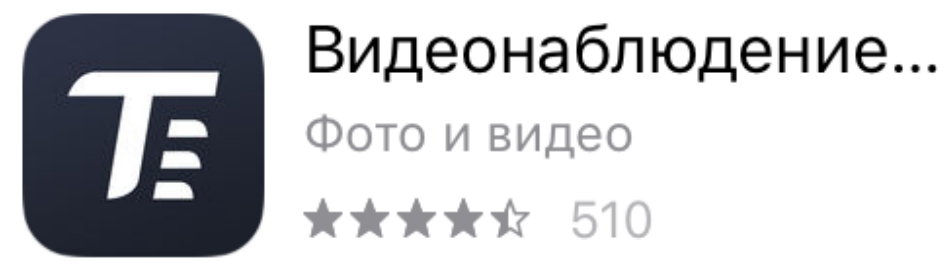

4) Запускаем установленное приложение, нажав на ярлык этого приложения (рисунок 3)

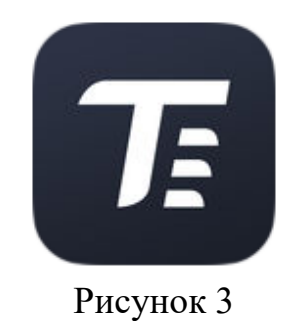

5) В приложении выбираем пункт «Настройки» (рисунок 4)

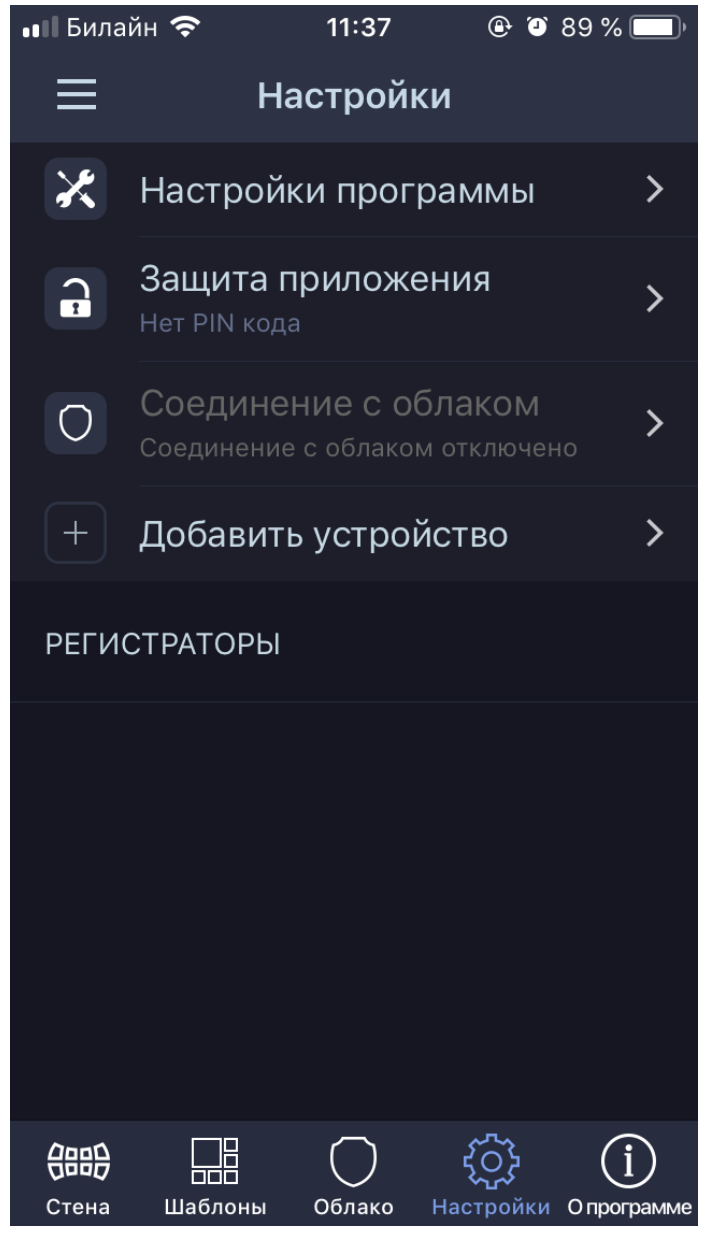

Рисунок 4

6) Выбираем пункт «Добавить устройство» (рисунок 5)

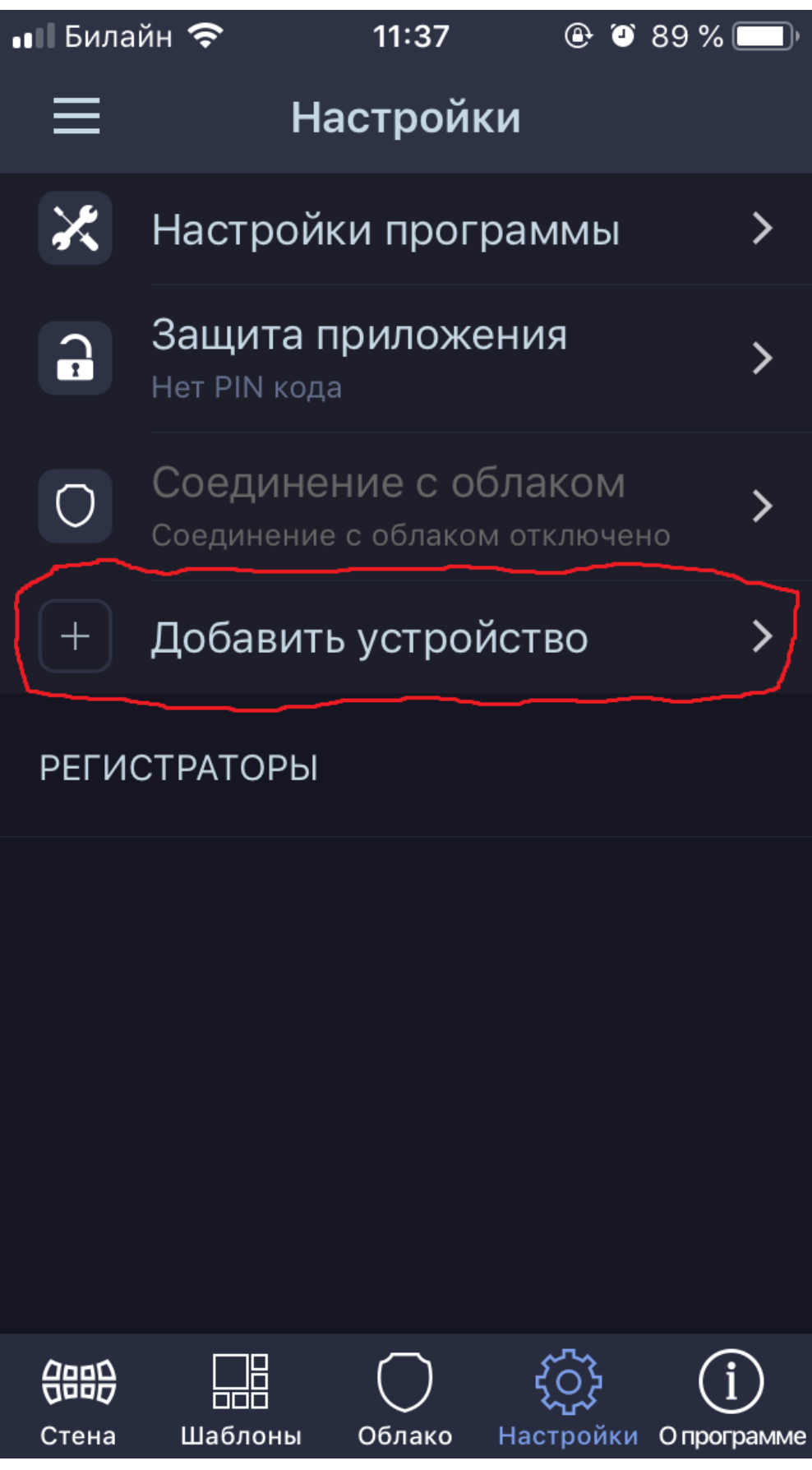

7) В появившемся экране выбираем «Подключиться к регистратору TRASSIR» (рисунок 6)

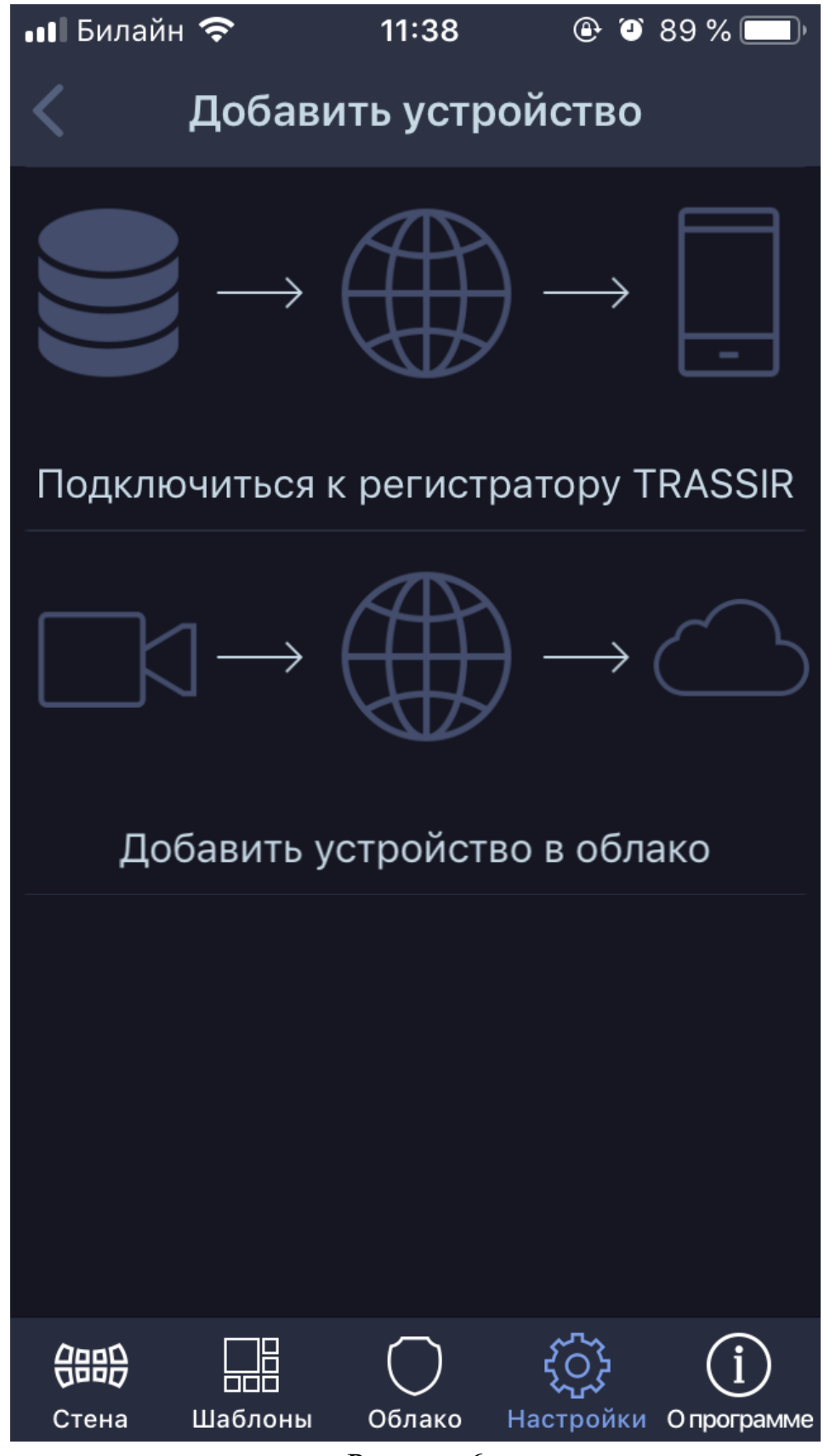

Рисунок 6

8) Далее выбираем «Добавить вручную» (рисунок 7)

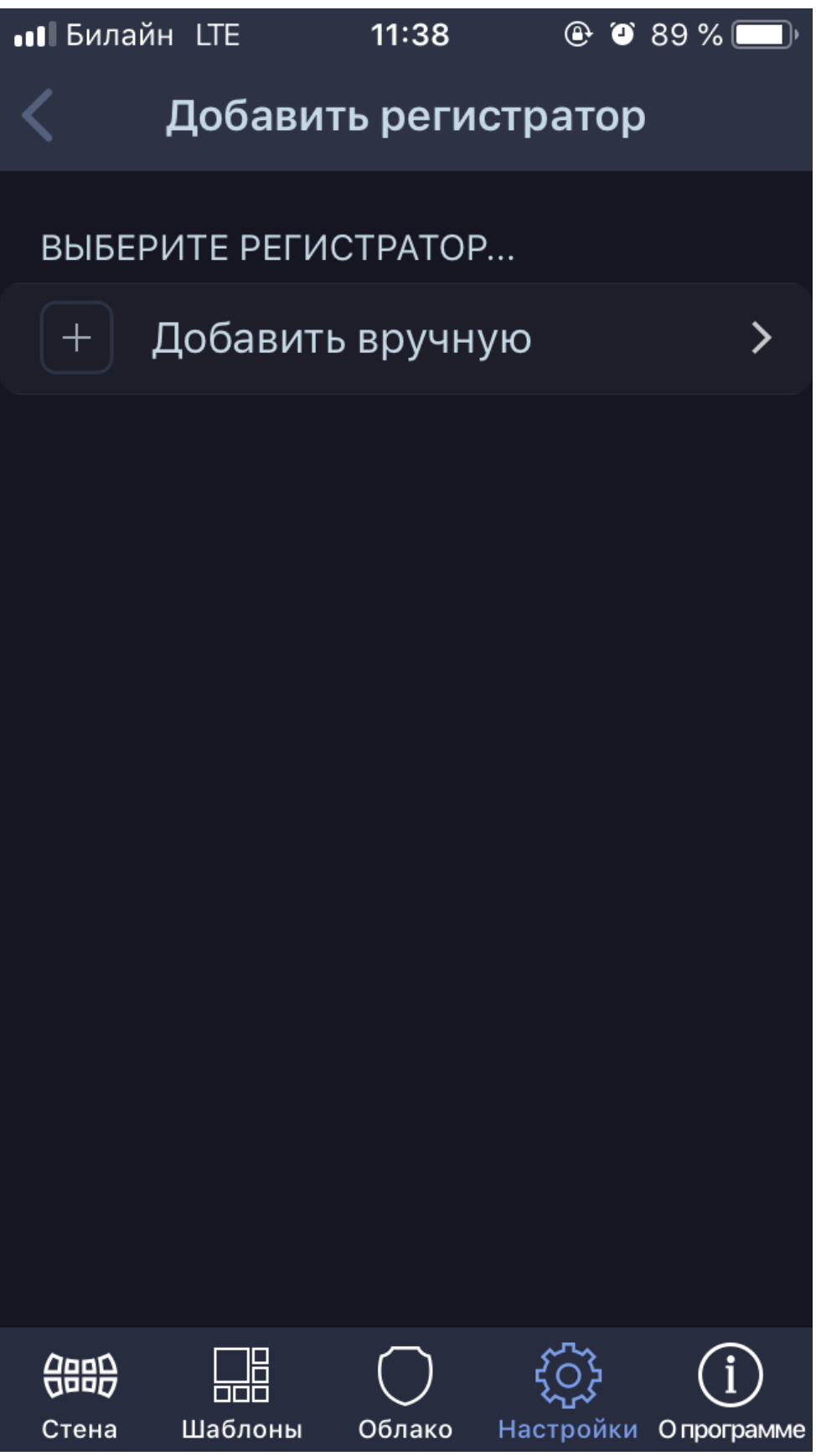

Рисунок 7

9) В появившемся экране вводим следующие значения (рисунок 8):

Адрес: itspectr.org Порт SDK: 8010 Логин и пароль находятся у вас в личном кабинете.

После того, как все данные введены, необходимо нажать «Сохранить и подключить».

| ••∎ Билайн             | LTE      | 11:39     | <b>e</b> 3              | 88 % 🔲        |  |
|------------------------|----------|-----------|-------------------------|---------------|--|
| 🗸 Добавить регистратор |          |           |                         |               |  |
|                        |          |           |                         |               |  |
| Адрес:                 |          |           | itspe                   | ectr.org      |  |
| Порт SD                | K:       |           |                         | 8010          |  |
| Логин:                 |          |           |                         |               |  |
| Пароль:                |          |           |                         |               |  |
| Сохран                 | нить и п | одключ    | ИТЬ                     | >             |  |
|                        |          |           |                         |               |  |
|                        |          |           |                         |               |  |
|                        |          |           |                         |               |  |
|                        |          |           |                         |               |  |
|                        |          | Облако    | <b>С</b> С<br>Настройки |               |  |
|                        |          | Рисунок 8 | Настройки               | Onporpaivilie |  |

10) После удачного подключения появится информация о регистраторе (рисунок 9)

| ∎∎ Билайн LTE            | 11:43       | 🕑 🎱 86 % 🗖                               | Ĵ                |  |  |
|--------------------------|-------------|------------------------------------------|------------------|--|--|
| < Назад ORENBURG-DEMO    |             |                                          |                  |  |  |
|                          |             |                                          |                  |  |  |
| ЗДОРОВЬЕ Р               | ЕГИСТРАТОРА | 1                                        |                  |  |  |
| Соеди                    | інение уста | новлено                                  |                  |  |  |
| : <b>Ö</b> : 2%          | ҄           | Ж                                        |                  |  |  |
| 🖸 ОК                     | <b>E</b> 5  | /5                                       |                  |  |  |
| 器 OK                     | Скрип       | ты: ОК                                   |                  |  |  |
| Глубина архива:          | : 12 / 12   |                                          |                  |  |  |
| Аптайм: 10 дней 13:39:20 |             |                                          |                  |  |  |
| Версия: Trassir-4.1      |             |                                          |                  |  |  |
| Service Pack: 129824     |             |                                          |                  |  |  |
| Grabber Pack: 129824     |             |                                          |                  |  |  |
| <b>С</b> тена Шабло      | ны Облако І | 4000 С С С С С С С С С С С С С С С С С С | <b>)</b><br>амме |  |  |

11) В этом же экране, пролистнув вниз, нажмите «Отключиться»

| ••• Билайн LTE      | 11:47 | ۵ ا       | 84 % 🔲     |  |  |
|---------------------|-------|-----------|------------|--|--|
| Казад ORENBURG-DEMO |       |           |            |  |  |
|                     |       |           |            |  |  |
| Grabber Pack: 129   | 9824  |           |            |  |  |
|                     |       |           |            |  |  |
|                     |       |           |            |  |  |
| Адрес:              |       | itsp      | ectr.org   |  |  |
| Порт SDK:           |       |           | 8010       |  |  |
| Порт видео:         |       |           | 555        |  |  |
| Логин:              |       |           | kol_ivan   |  |  |
| Пароль:             |       | •••••     |            |  |  |
| Отключиться         | 17    |           | >          |  |  |
|                     |       |           |            |  |  |
|                     |       |           |            |  |  |
|                     |       |           |            |  |  |
|                     |       |           | (j)        |  |  |
| Стена шаолоны       |       | настроики | Опрограмме |  |  |

12) Измените значение поля «Порт видео» на 3555 и нажмите «Подключиться» (рисунок 11)

| ••• Билайн L   | TE     | 11:50  | •                   | 28   | 3 % 🔲     |
|----------------|--------|--------|---------------------|------|-----------|
| 🗸 Назад        | ORENB  | URG-I  | DEMO                |      |           |
|                |        |        |                     |      |           |
| Адрес:         |        |        | it                  | spe  | ctr.org   |
| Порт SDK       | :      |        |                     |      | 8010      |
| Порт виде      | 90:    |        |                     |      | 3555      |
| Логин:         |        |        |                     | ko   | ol_ivan   |
| Пароль:        |        |        | ••••                |      |           |
| Подключ        | читься | ]      |                     |      | >         |
|                |        |        |                     |      |           |
|                |        |        |                     |      |           |
|                |        |        |                     |      |           |
| <b>Стена</b> Ш | аблоны | Облако | <b>с</b><br>Настрой | ки С | программе |

Рисунок 11

13) После успешного повторного подключения вы снова увидите информацию о регистраторе (рисунок 9).

Посмотреть видео с камер можно нажав на пункт в нижнем меню «Стена». Примеры отображения камер в приложении на рисунках ниже:

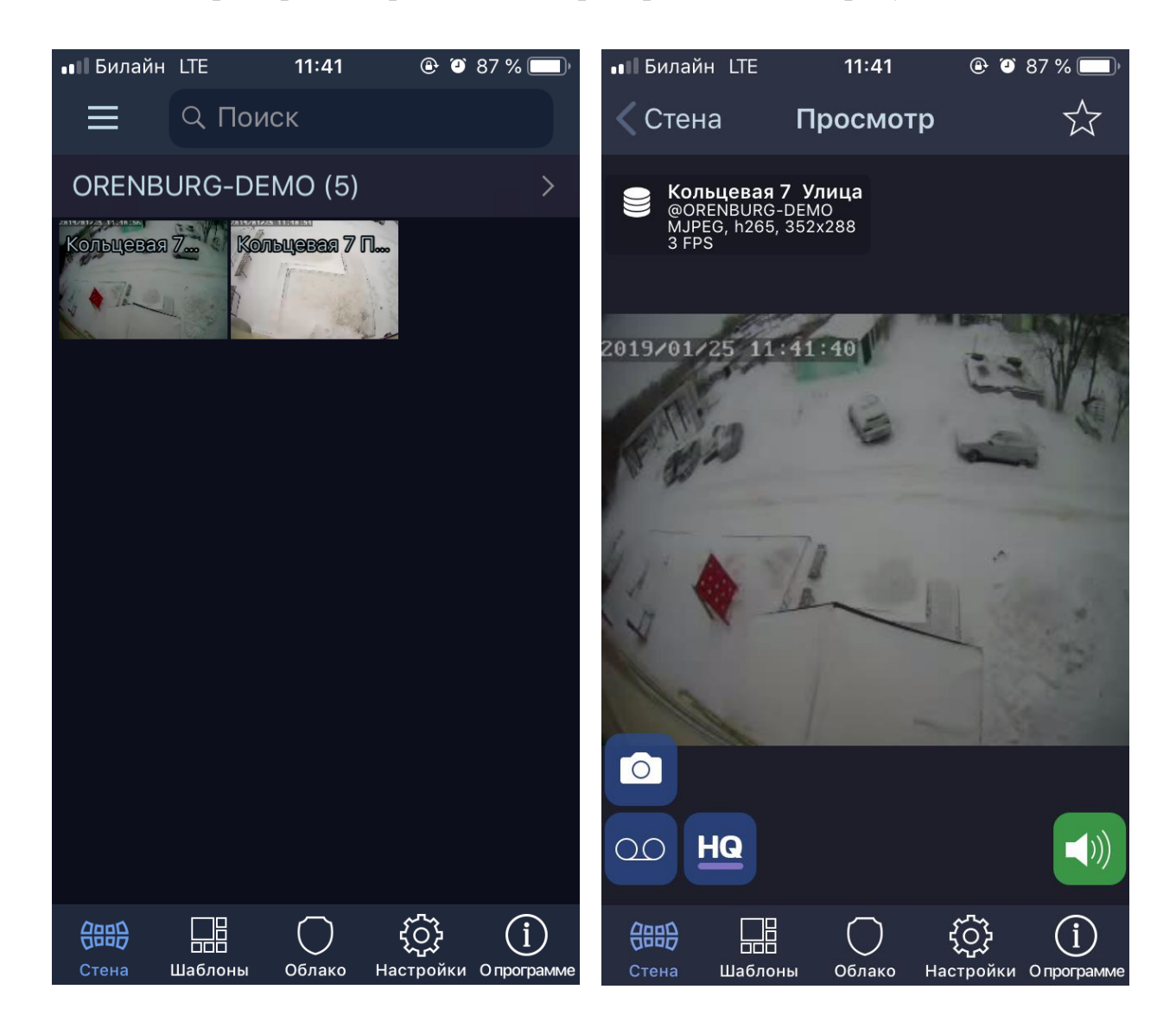